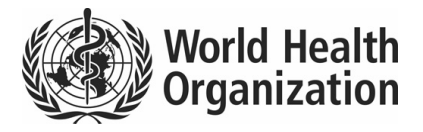

## Instructions on using the electronic voting system for the nomination and appointment of the Director-General

The Health Assembly, in resolution WHA67.2, approved the recommendation of the Executive Board to rent a cost-effective and secure electronic voting system for the nomination and appointment of the Director-General, and to test such a system through simulation exercises by the governing bodies before the election of the next Director-General.

| Step                                                                          | Comments                                                                                                    |
|-------------------------------------------------------------------------------|----------------------------------------------------------------------------------------------------|
| Distribution of<br>touchpads and personal<br>identification numbers<br>(PINs) | At the Executive Board, touchpads and PINs will be distributed by the Secretariat to members of the Executive Board at the private meeting(s) where voting takes place.                                                                                                    |
|                                                                               | At the World Health Assembly, touchpads and PINs will be distributed<br>by the Secretariat at the private meeting(s) where voting takes place. The<br>Secretariat distributes touchpads and PINs to a person seated behind the<br>nameplate of a Member State entitled to vote and only if that person is a<br>"delegate" or "alternate" for that State (as identified in the list of<br>participants). |
|                                                                               | Touchpads will be collected at the end of each meeting where voting<br>takes place and will be distributed again at the outset of each further<br>meeting where voting takes place.                                                                                                    |
|                                                                               | No record is kept of which touchpads and PINs are allocated to particular delegations. In this way, the Secretariat respects and ensures the total anonymity of the vote.                                                                                                    |

The following table provides step-by-step instructions on using the electronic voting system.

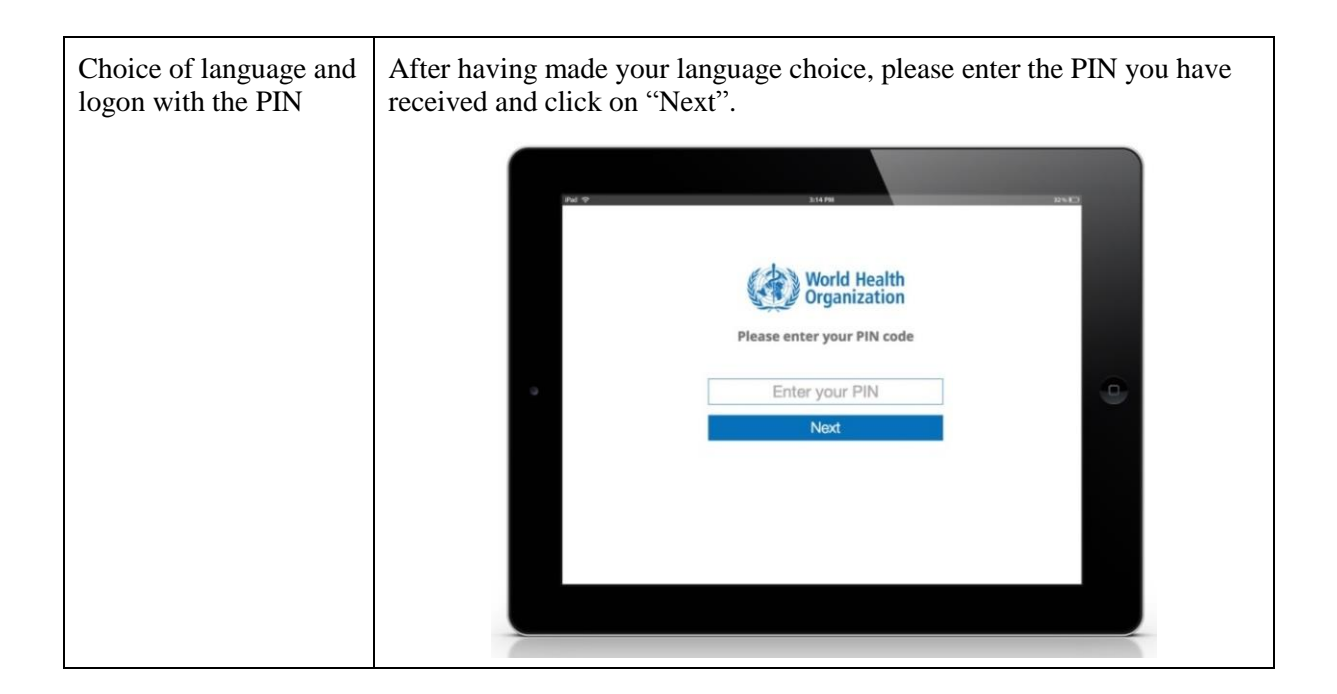

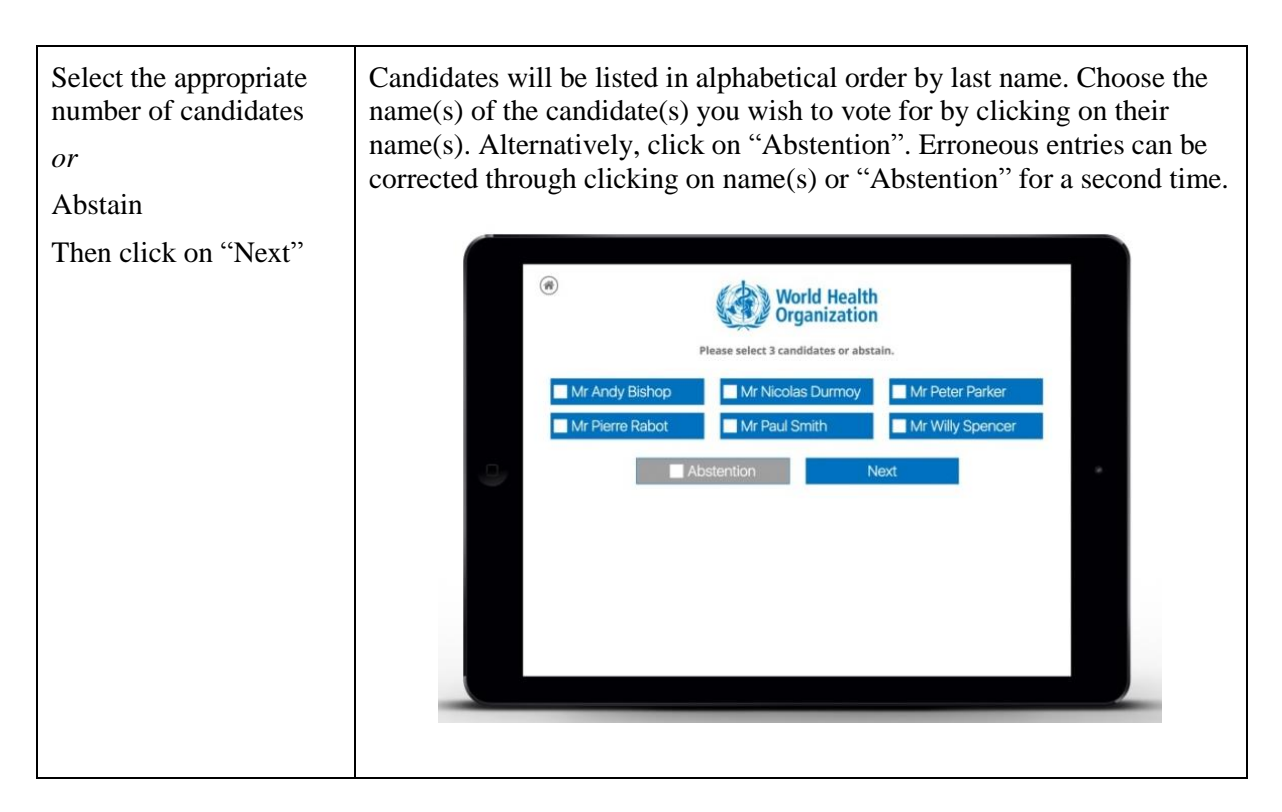

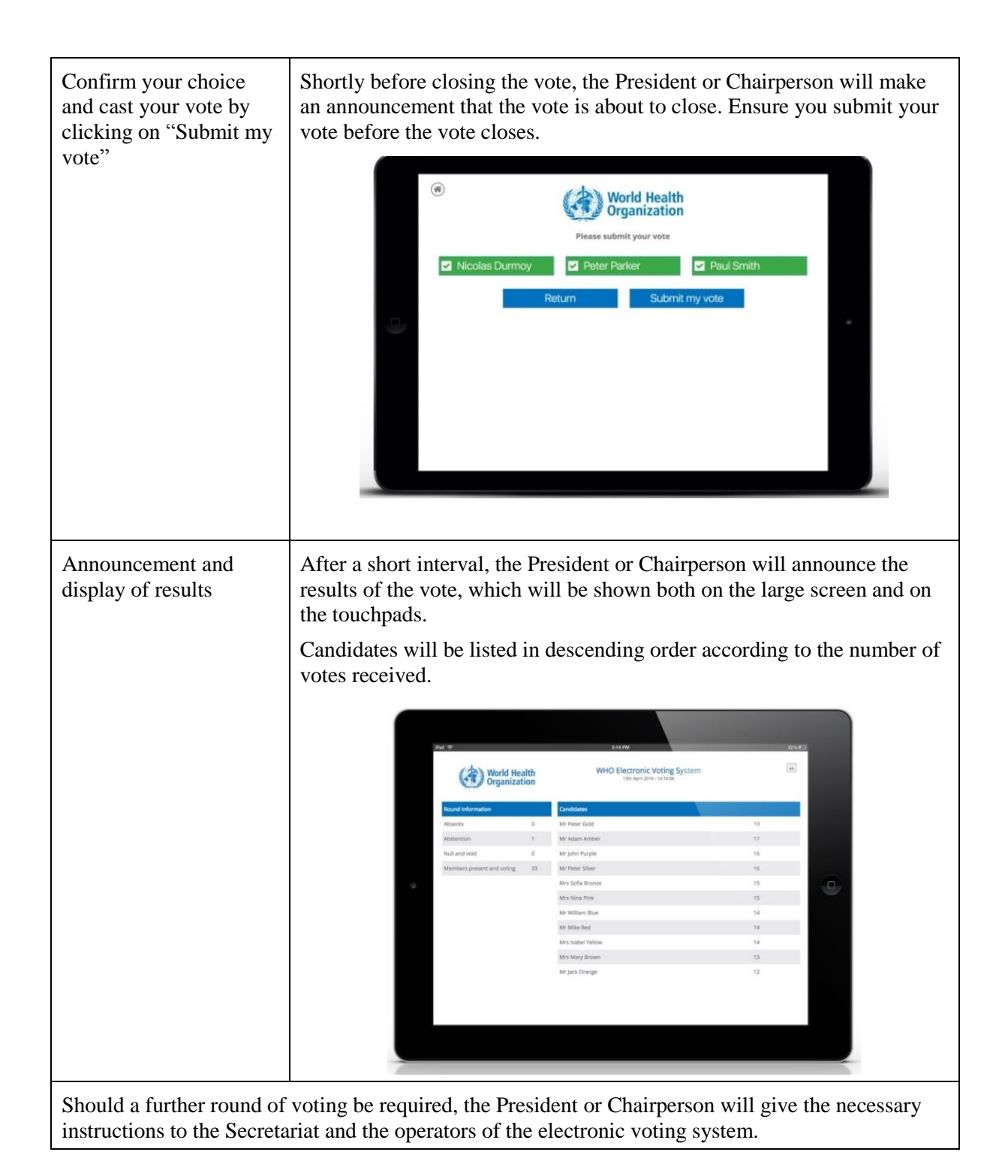

= = =